## Honeywell Home

## T87RF

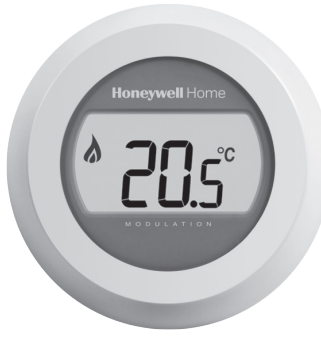

## CZ | Uživatelská příručka RO | Ghid de utilizare HU| Használati utasítás SK | Uživateľská príručka PL | Instrukcja obsługi CZ | Uživatelská příručka HU | Használati utasítás PL | Instrukcja obsługi RO | Ghid de utilizare SK | Uživatel'ská príručka CZ | Zapnutý kotel CZ | Pokojová teplota HU | Fűtés bekapcsolva HU | Helyiséghőmérséklet PL | Kocioł właczony kijelzése RO | Cazan pornit PL | Temperatura **20**.0° **20**.0° pomieszczenia SK | Kotol je zapnutý RO | Temperatura camera SK | Izbová teplota CZ | Otáčením ovladače CZ | Pootočením o jedno kliknutí nastavíte požadovanou zobrazíte nastavenou pokojovou teplotu požadovanou teplotu HU | A kívánt hőmérséklet HU | A beállított hőmérséklet értékét beállításához tekerje ellenőrizheti, ha a beállító el a beállító qvűrűt gyűrűt egy 'kattanásnyit' PL | Każde kolejne "klikniecie" jobbra, vagy balra forgatja **∻|7**.0<sup>°</sup>⊆ podczas obrotu pokrętła PL | Aby odczytać temperaturę oznacza zmianę zadaną przekręcić pokrętło RO | Rotiti inelul exterior o jedno "kliknięcie" RO | Rotiti inelul exterior un clic pentru a pentru a modifica temperatura de referinta afla temperatura de referinta setata SK | Pootočte ovládačom SK | Pre odčítanie nastavenej teploty na nastavenie pootočte o jedno kliknutie požadovanej teploty CZ | Termostat je bez napájení CZ | Vyměňte baterie - zkontrolujte baterie HU I Elemek cseréje HU | Ellenőrizze az elemeket PL | Wymienić baterie RO | Inlocuiti bateriile PL Brak zasilania termostatu sprawdzić baterie SK | Vymeniť batérie RO | Termostatul nu e alimentat - verificati bateriile 2 SK | Termostat nemá napájanie - skontrolujte batérie CZ | Chyba bezdrátové komunikace - konzultujte s instalatérem HU | Rádiós kommunikációs hiba PL | Bład komunikacji RF CZ | Dobrá bezdrátová komunikace - skonsultować się z instalatorem RO | Eroare de comunicare НU Megfelelő rádiós kommunikáció wireless RF - consultati instalatorul ΡI Poprawna komunikacja radiowa **Conexiune wireless RF buna** SK | Chyba bezdrôtovej komunikácie SK | Dobré bezdrôtové spojenie konzultujte s inštalatérom CZ | Vadný termostat CZ | Připojení k internetové bráně konzultujte s instalatérem HU | Megfelelő kapcsolat az HU | Hibás termosztát - hívjon szerelőt internetes gateway-el PL | Uszkodzony termostat PL | Połączenie z bramką internetową - skonsultować się z instalatorem :.n RO | Conexiune cu Gateway-ul de internet RO | Termostat defect - consultati instalatorul SK | Spojenie s internetovou bránou SK | Vadný termostat - konzultujte s inštalatérom

|                          |                       | CZ   Pro vzdálené ovládání a časové programy – připojte bránu RFG100<br>HU   Távoli elérés és időprogram készítéséhez telepítse az RFG100 internetes gateway-t<br>PL   W celu zdalnego sterowania i planowania – połącz się z bramką RFG100<br>RO   Pentru control si programare de la distanta – conectati Gateway-ul de internet RFG100<br>SK   Pre diaľkové ovládanie a časové programy – pripojte bránu RFG100                                            |
|--------------------------|-----------------------|----------------------------------------------------------------------------------------------------|
| C<br>F<br>R<br>S         | Z<br>U<br>L<br>K      | Přečtěte si návod dodávaný k bráně RFG100<br>Olvassa el az RFG100 internetes gateway telepítési útmutatóját<br>Zapoznaj się z instrukcją obsługi dołączoną do bramki internetowej RFG100<br>Vedeti instructiunile furnizate cu Gateway-ul RFG100<br>Pozrite inštrukcie dodávané s bránou RFG100                                                                                                    |
| 1) C<br>F<br>P<br>R<br>S | Z<br>U<br>L<br>O<br>K | Nastavte bránu RFG100 do režimu párování<br>Állítsa az RFG100 internetes gateway-t betanítás üzemmódba<br>Ustawić Bramę RFG100 w tryb Powiązania<br>Setati Gateway-ul RFG100 in mod Imperechere<br>Nastavte RFG100 do párovacieho režimu                                                                                                    |
| 2<br>H<br>P<br>R<br>S    | Z<br>U<br>L<br>O<br>K | Dotkněte se a podržte tuto zónu po dobu 10s pro aktivaci zobrazení párování<br>Tartsa nyomva legalább 10 másodpercig a jobb oldali érintés-érzékeny zónát<br>Dotknąć i przytrzymać prawą strefę dotykową ok. 10 sekund, aby aktywować<br>ekran powiązywania<br>Atingeti si tineti apasat in aceasta zona 10s pentru a activa ecranul de imperechere<br>Dotknite sa a podržte túto zónu počas 10s pre aktiváciu zobrazenia párovania                           |
| 3<br>F<br>P<br>R<br>S    | Z<br>U<br>L<br>O<br>K | Dotkněte se opět krátce této zóny, pro vyslání párovacího signálu<br>A betanító jel elküldéséhez érintse meg egy pillanatra a jobb oldali zónát<br>Dotknąć na krótko ponownie prawą strefę dotykową, aby wysłać sygnał wiązania<br>Atingeti scurt din nou in aceasta zona pentru a trimite semnalul de imperechere<br>Krátko sa dotknite opäť tejto zóny pre vyslanie párovacieho signálu                                                                     |
| <b>1</b><br>F<br>R<br>S  | Z<br>U<br>L<br>K      | Zelená LED na RFG100 potvrzuje úspěšné spárování<br>A sikeres összetanítást az internet gateway-en található zöld LED jelzi<br>Zielona dioda LED na bramce RFG100 sygnalizuje udane powiązanie<br>LEDul verde de pe RFG100 confirma imperecherea reusita<br>Zelená LED na RFG100 potvrdí úspešné párovanie                                                                                                    |
| 5<br>P<br>R<br>S         | Z<br>U<br>L<br>O<br>K | Po spárování se zobrazí síla signálu (1 5) a následně symbol spojení<br>Majd a jelerősség (15) kerül kijelzésre, végül a kapcsolatot jelző ikon<br>Po zakończeniu powiązania na termostacie pojawi się moc sygnału (15).<br>Następnie pojawi się ekran startowy<br>Dupa imperechere este afisata puterea semnalului (15), apoi simbolul Conectat<br>Po párovaní sa zobrazí sila signálu (15), potom symbol spojenia                                           |
| 5 C<br>H<br>P<br>R<br>S  | Z<br>U<br>L<br>O<br>K | Pokyny k vytvoření online účtu a stažení aplikace naleznete v návodu k RFG100<br>Távoli eléréshez regisztráljon a Total Connect Comfort szolgáltatásra<br>Zapoznaj się z instrukcją bramki RFG100 dotyczącą tworzenia własnego<br>konta online i pobierania naszej aplikacji na smartfona<br>Cititi instructiunile RFG100 pentru a crea contul online si descarcati aplicatia<br>Pozrite si inštrukcie RFG100 pre vytvorenie online účtu a download aplikácie |
|                          |                       | CZ   <b>V Parku 2326/18, 148 00 Praha 4</b><br>HU   <b>Ügyfélszolgálat: 06 80 021 331</b><br>HU   Samaring 20 00 072 Warrange Balaka                                                                                                    |

- | ul. Domaniewska 39, 02-672 Warszawa, Polska ΡL
- RO Str George Constantinescu 3, Sector 2, Bucuresti
- SK | Mlynské nivy 71, 821 05 Bratislava

Pittway Sarl, Z.A. La Pièce 4, 1180 Rolle, Switzerland resideo

www.resideo.com Country of origin : UK

© 2020 Resideo Technologies, Inc. All rights reserved. The Honeywell Home trademark is used under license from Honeywell International Inc. This product is manufactured by Resideo Technologies, Inc. and its affiliates.